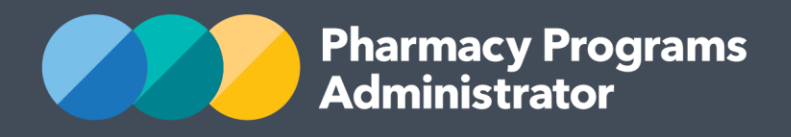

# PORTAL USER GUIDE -INTEGRATION GENERATING AN API KEY

August 2019

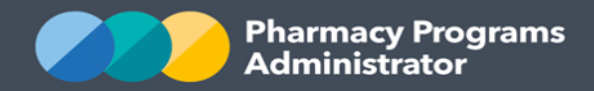

## **PHARMACY PROGRAMS ADMINISTRATOR - INTEGRATION GUIDE**

| INTRODUCTION            | 1 |
|-------------------------|---|
|                         |   |
| GENERATING YOUR API KEY | 2 |

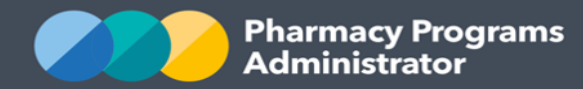

# **INTRODUCTION**

The Pharmacy Programs Administrator (PPA) has been working with software vendors to develop integration between the PPA Portal and software commonly used by pharmacists in order to provide you with a more streamlined claiming process.

The PPA Portal has initially been updated to support direct integration with software for the following claim types:

- MedsCheck Service Claims
- Diabetes MedsCheck Service Claims
- Home Medicines Review Service Claims.

Integration functionality for additional programs and claim types will be developed over time.

Your software vendor will advise when their integration with the PPA Portal is ready for use and will provide you with software specific user guides and FAQs.

This User Guide outlines how to generate the API key that your software vendor requires in order to integrate with the PPA Portal.

If you have any concerns, questions or require assistance with generating your API Key, please do not hesitate to get in touch with the Support Centre on **1800 951 285**.

If you have any software specific concerns or questions please contact your relevant software vendor.

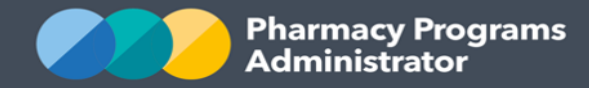

## **GENERATING YOUR API KEY**

- 1) Log in to the <u>PPA Portal</u> using the account for which you wish to generate the API Key
- 2) In the banner menu at the top of the screen, select the your name/profile icon

| Pharmacy Programs<br>Administrator | or Chora and Chora and Cho |
|------------------------------------|----------------------------------------------------------------------------------------------------|
| SERVICE PROVIDERS                  |                                                                                                    |

3) A drop-down list of options displays. Click on the **Profile** option

| প Home | Registrations | - ol 8            | ♣ Notifications | 🕒 Logout |
|--------|---------------|-------------------|-----------------|----------|
|        |               | Profile<br>Change | Password        |          |

4) The User Profile screen displays. Click on the View Profile button

| Pharmacy Programs<br>Administrator | 🖀 Home 🛱 Registrations 🛆 Jo 🔹 수 Notifications 🕒 Logout |
|------------------------------------|--------------------------------------------------------|
| EDIT USER                          |                                                        |
| User Profile                       |                                                        |
| PERSONAL DETAILS                   | Change Password                                        |
| Primary Email                      |                                                        |
| First Name                         | •                                                      |
| Jo<br>Last Name                    |                                                        |
| Smith                              |                                                        |
| Date of Birth 01/01/2000           |                                                        |
| 🖻 Save                             |                                                        |

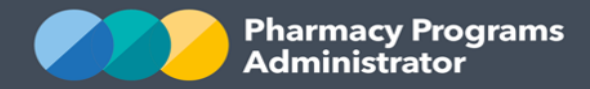

5) The *Manage your account* screen displays. Click on the **Generate Key** button to the right of the API Key field

| Pharmacy Programs<br>Administrator                                 |  |
|--------------------------------------------------------------------|--|
| Pharmacy Programs Administrator Registration and Claiming Portal   |  |
| <b>K</b> Back                                                      |  |
| MANAGE YOUR ACCOUNT                                                |  |
| Profile Password                                                   |  |
| EDIT PROFILE                                                       |  |
| ld                                                                 |  |
| 🖸 Copy Id                                                          |  |
| Username                                                           |  |
| @ comau                                                            |  |
| Email                                                              |  |
| e comau                                                            |  |
| Phone number *                                                     |  |
| First name *                                                       |  |
| o                                                                  |  |
| Last name *                                                        |  |
| Smith                                                              |  |
| Date of Birth                                                      |  |
| 01/01/2000                                                         |  |
| Api Key                                                            |  |
| No assigned API key Cenerate Key                                   |  |
| Please ensure if you generate a new key you press save to keep it. |  |
| Valid From                                                         |  |
| 08/07/2019 12:00 AM                                                |  |
| Valid To                                                           |  |
| 08/07/2020 12:00 AM                                                |  |
| Save                                                               |  |

6) Your API Key will be generated and displayed in the field

Make sure you copy the API Key and it keep somewhere safe before you click on the **Save** button. You will need to use this later.

You will **not** be able to see/read the API Key once it has been saved.

|          | Api Key APi Key Concerts Key Concerts Key                          |              |
|----------|--------------------------------------------------------------------|--------------|
|          | API key is not viewable after it has been created                  | Cenerate Key |
|          | Please ensure if you generate a new key you press save to keep it. |              |
|          | Valid From                                                         |              |
| Warning: | 08/07/2019 12:00 AM                                                |              |
|          | Valid To                                                           |              |
|          | 08/07/2020 12:00 AM                                                |              |
|          |                                                                    |              |

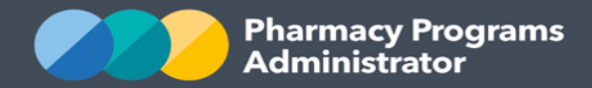

## 7) Click on the **Save** button

| C Pharmacy Programs<br>Administrator                                                                                              |  |  |
|----------------------------------------------------------------------------------------------------|--|--|
| Pharmacy Programs Administrator Registration and Claiming Portal                                                                  |  |  |
| Back                                                                                                    |  |  |
| MANAGE YOUR ACCOUNT                                                                                                    |  |  |
| Profile Password                                                                                                    |  |  |
| EDIT PROFILE                                                                                                    |  |  |
| ld D. Comuld                                                                                                    |  |  |
|                                                                                                    |  |  |
| Username                                                                                                    |  |  |
|                                                                                                    |  |  |
| Email                                                                                                    |  |  |
|                                                                                                    |  |  |
| Phone number *                                                                                                    |  |  |
| First name *                                                                                                    |  |  |
| lo                                                                                                    |  |  |
| Last name *                                                                                                    |  |  |
| Smith                                                                                                    |  |  |
| Date of Birth                                                                                                    |  |  |
| 01/01/2000                                                                                                    |  |  |
|                                                                                                    |  |  |
| Api Key                                                                                                    |  |  |
| Ari key is not viewable arter it has been created Cenerate Key Please ensure if you generate a new key you press save to keep it. |  |  |
| Valid From                                                                                                    |  |  |
| 08/07/2019 12:00 AM                                                                                                    |  |  |
| Valid To                                                                                                    |  |  |
| 08/07/2020 12:00 AM                                                                                                    |  |  |
| Para and                                                                                                    |  |  |
| Save                                                                                                    |  |  |

8) The Confirm User Profile Update pop-up displays. If you forgot to copy and save your API Key in Step 6, click on the Wait I need to save my key! button. The pop-up will close and return you to the screen so that the API Key can be copied and saved

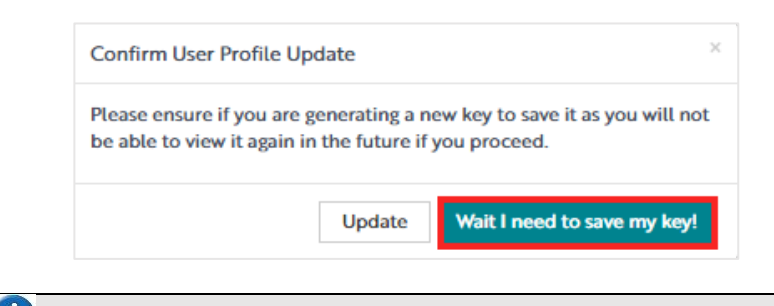

Note: You can generate and save a new API Key as required.

Portal User Guide – Integration Getting Started / August 2019

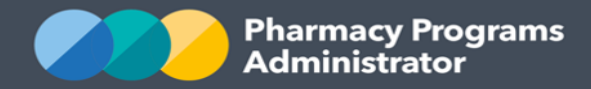

9) Click on the Update button to confirm the API Key

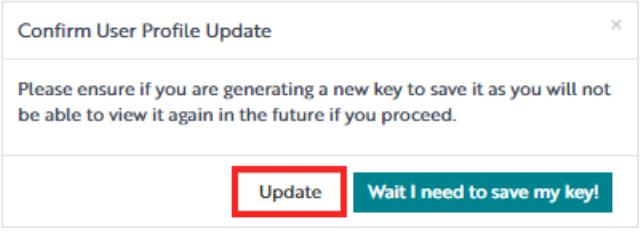

10) The Manage your account screen will be updated

|                                             | CONTRACT Pharmacy Programs<br>Administrator                      |   |  |
|---------------------------------------------|------------------------------------------------------------------|---|--|
|                                             | Pharmacy Programs Administrator Registration and Claiming Portal |   |  |
| Back                                        |                                                                  |   |  |
| MANAGE YOUR ACCOUNT                         |                                                                  |   |  |
| Profile Password                            |                                                                  |   |  |
| EDIT PROFILE                                |                                                                  |   |  |
| ld                                          |                                                                  |   |  |
| AND ALL VERY DURING                         | 🔂 Copy Id                                                        |   |  |
| Username                                    |                                                                  |   |  |
| @1com.au                                    |                                                                  |   |  |
| Email                                       |                                                                  |   |  |
| @com.au                                     | J.                                                               |   |  |
| Phone number *                              |                                                                  |   |  |
|                                             |                                                                  |   |  |
| First name *                                |                                                                  |   |  |
| ol                                          |                                                                  |   |  |
| Last name *                                 |                                                                  |   |  |
| Smith                                       |                                                                  |   |  |
| Date of Birth                               |                                                                  |   |  |
| 01/01/2000                                  |                                                                  | ] |  |
| Api Kev                                     |                                                                  |   |  |
| API key is not viewable after it has been o | created Cenerate Key                                             |   |  |
| Please ensure if you generate a new key y   | ou press save to keep it.                                        |   |  |
| Valid From                                  |                                                                  |   |  |
| 08/07/2019 12:00 AM                         |                                                                  |   |  |
| Valid To                                    |                                                                  |   |  |
| 08/07/2020 12:00 AM                         |                                                                  |   |  |
|                                             |                                                                  |   |  |

11)All tasks required in the PPA Portal have now been completed to allow integration. Please refer to the information provided by your relevant software vendor for the next steps required.